HR Administrators can utilize the *zhr\_leaveusage* transaction to generate a report of recorded leave for an individual or group of employees.

## Setting up the criteria/running the report

- Select the applicable <u>Reporting Period</u>
- Enter either the employee's <u>Personnel Number</u>, or the information for the group of employees that you would like to view
- If you would like to view a specific leave type, then enter that information. Otherwise, leave those fields blank, and the report will be generated on all absence types
- Execute

| Leave Usage Report                                                                                                    |                                                                                     |
|----------------------------------------------------------------------------------------------------|-------------------------------------------------------------------------------------|
| 🕲 🔁 🗐 ( $\diamond$ OrgStructure $\diamond$ Search Help                                                                                                    |                                                                                     |
| Period<br>Reporting Period I Other Period                                                                                                    | ◙ ■ 01/01/2015 - 06/30/2015                                                         |
| Selection Criteria You may 12121212   Personnel Number want to run 12121212   Employment Status for an individual or   Personnel subarea you may gou may   Employee group want to run individual or   Employee group want to run it for your   Organizational unit unit unit | *<br>*<br>*<br>*<br>*                                                               |
| Program selections                                                                                                    | You can select a specific<br>absence type to view, or<br>leave blank and run on all |
| Attendance or Absence Type                                                                                                    | to 7180                                                                             |

Leave requests (that have been submitted, approved, and transferred), for the selected period, will be displayed.

**<u>Pro Tip</u>**: **Right click on any column** to <u>sort, hide, or remove</u>. You may also right click on the **Hrs**. column to <u>total</u> and you can click on <u>List</u> to <u>export to Excel</u>.

| A/ATy | Attendance or Absence Type    | Hrs                                                                                                    |
|-------|-------------------------------|----------------------------------------------------------------------------------------------------|
| 7180  | FULL SAL SICK (TDL) - EMP     | 8.00                                                                                                    |
| 7180  | FULL SAL SICK (TDL) - EMP     | 8.00                                                                                                    |
| 7180  | FULL SAL SICK (TDL) - EMP     | 0.50                                                                                                    |
|       | A/ATy<br>7180<br>7180<br>7180 | A/ATyAttendance or Absence Type7180FULL SAL SICK (TDL) - EMP7180FULL SAL SICK (TDL) - EMP7180FULL SAL SICK (TDL) - EMP |